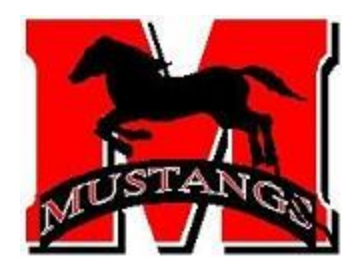

**Respect in Sport** 

Parent Certification

Effective Immediately the OMHA requires Respect in Sport Certification for PARENTS

The OMHA "Respect in Hockey" initiative will require all Team Officials, On-ice Volunteers, On-Ice Officials and Parents to take the appropriate RESPECT education.

**At least one parent or guardian of each player** registered in minor hockey in the OMHA will be required to complete the Respect in Sport – Parent Program as a condition of participation.

The online course is a proactive, education program that empowers parents with the tools to ensure the game is enjoyable and respectful for themselves, their children and all other stakeholders in the game.

- The cost is \$12.00;
- The course take about one (1) hour to complete;
- It only needs to be taken once in your lifetime.

Let's Get Started - After you've opened your browser, to go the OMHA website at <u>www.omha.net</u>.

- At the OMHA Home Page, along the top of the red border selection(s), click **RESPECT**
- A separate pop-up will appear, with two selections click EDUCATION
- Once the webpage takes you to the EDUCATION page, scroll down to the bottom of the screen
- On the lower right hand side you will see the following:

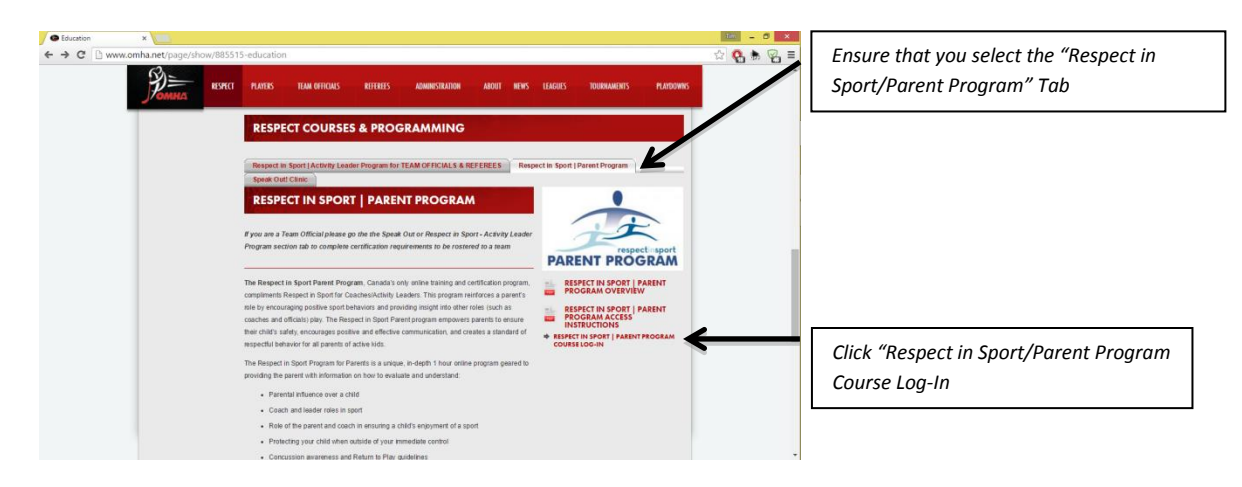

After you have made the selection as shown above, a new page will open:

www.omhahockeyparent.respectgroupinc.com/start.jsp

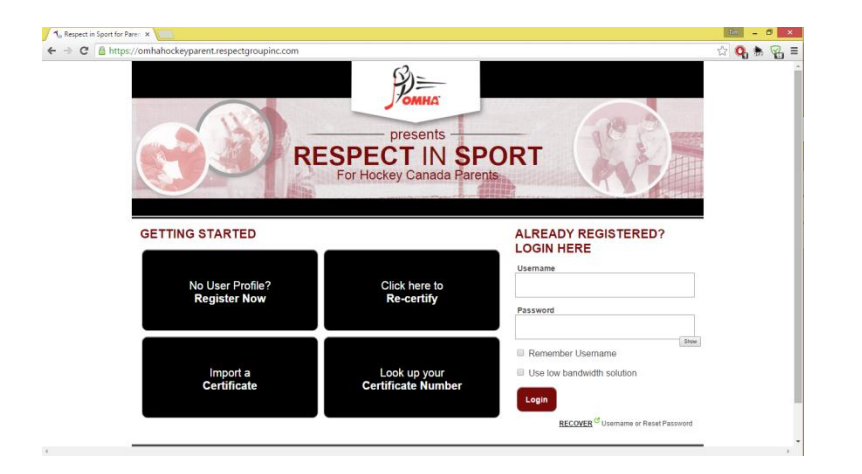

This is the Respect in Sport homepage. From here, you will select the appropriate button for you family. If you are a new registrant, select **NO USER PROFILE? REGISTER NOW** and follow the online prompts.

**Pre-Registration Code Note** – After registering, you will be asked if you have been provided with a "Pre-Registration Code". The MMHA is not requiring pre-registration numbers – simply bypass by selecting "I am not using a Pre-Registration Code" to continue.

## Other Options:

*I did my Parent Respect in Sport, but it is not associated to my child*. If you did your Parent Respect in Sport, but are still being told that the MMHA can't put your child on a roster because they don't have a parent with a completed course, then one of two things is wrong. Either you did not complete the course, or you did not associate yourself with the player.

- 1. Verify that you have completed a Parent Respect in Sport Certificate:
  - Click the LOOK UP YOUR CERTIFICATE NUMBER button;
  - Enter the requested information either your first and last name or your certificate number;
  - Click SUBMIT
  - You will be shown either your certification number or you will receive a notice that it could not be found:
    - > Yes... I found my certificate number! Proceed to Step 2
    - No...I did not find my certificate number check all of your spelling and retry. If you are still not successful, the next step would be to select the "HELPDESK" link. Once selected, you will be able to receive help from the Respect in Sport team.

## 2. Associate your Parent Respect in Sport to your child:

This should have been done when you first took the course, but if for some reason it wasn't or if you have to add an additional child to your profile, here are the steps to connect your certification with your child's Hockey Canada ID.

- From the Respect in Sport homepage, enter your user name and password click the **LOGIN** button;
- A new window will pop-up showing your name and credentials;
- Select the **PROFILE** button;
- Another new window will appear, taking you to your profile page;
- Select the **CHILD MANAGEMENT** button you will be prompted to several different questions, the website will guide you through adding your child or any additional child to your profile (certification number).